# 愛JGA-web (日本体操協会 会員登録管理システム)

年度更新後の登録手続きガイド

[所属団体・選手・指導者用](2013/03/25版)

## ■年度更新について

- •「年度更新」とは、新年度の受付開始直前に行われる更新処理です。
- 年度更新後、所属団体・個人の状態が変わりますので、新年度の登録手続きを行ってください。
- ◆年度更新後の状態と登録手続きの概要(詳しくは p.3 以降参照)

| 対象者      | 年度更新後の状態  | 年度更新後の登録手続き                           |
|----------|-----------|---------------------------------------|
| 所属団      | 無所属       | 1-1.所属団体の継続手続き                        |
| 体登録      |           | ※初めてログインする登録担当者は、必ず所属団体と登録担当          |
| 担当者      | 都道府県協会·連盟 | 者の情報を変更してください。                        |
|          | に所属していない状 | →所属団体を所属する各都道府県に登録申請します。              |
|          | 態です。      | ※登録申請後、登録担当者のマイページに「●●●に加入申請中(受理待     |
|          |           | ち)です。」の記載がある場合は、都道府県協会・連盟に登録申請が受理され   |
|          |           | るまで次へ進めません。                           |
|          |           |                                       |
|          |           | 1-2. 前年度所属選手・指導者の継続                   |
|          |           | [A]所属団体登録担当者による一括継続申請                 |
|          |           | →継続する選手・指導者を一括登録します。                  |
|          |           |                                       |
|          |           | 1-3. 選手・指導者の追加登録                      |
|          |           | [B]個人 ID 既得者の追加登録                     |
|          |           | →選手・指導者の【個人 ID】または【氏名、生年月日、性別】を       |
|          |           | 入力し該当者を検索、追加登録します。(個人 ID、パスワード不       |
|          |           | 明でも手続き可能)                             |
|          |           |                                       |
|          |           |                                       |
|          |           | →選手・指導者の【氏名、生年月日】等を入力し登録します。          |
|          |           | 個人IDをお持ちの選手・指導者については[B]を行ってください。      |
|          |           |                                       |
|          |           |                                       |
|          |           | ※ 後述[D][E]の本人操作を行う選手・指導者かいる場合に行います。   |
|          |           | → 速士・ 拍导 自から の 加入 甲 請 を 文 埋 し ま 9 。   |
|          |           | <br>  1-5. 請求書出力・支払い                  |
|          |           | ※登録担当者が行う[A][B][C]の後は、所属団体一括支払いになります。 |
|          |           | ※個人支払いにするには「個人支払」を選択し、各選手・指導者に下記の     |
|          |           | [D][E]を行ってもらってください。                   |
| <u> </u> | l         |                                       |

| 対象者  | 年度更新後の状態 | 年度更新後の登録手続き                           |
|------|----------|---------------------------------------|
|      |          | 1-6. 選手・指導者への個人 ID とパスワードの伝達          |
|      |          | →選手・指導者に個人 ID とパスワードを知らせます。           |
|      |          | 1-7.全日本ジュニア体操クラブ連盟、日本新体操連盟、全日         |
|      |          | 本学生体操連盟、全日本社会人体操競技連盟(以下、直接登           |
|      |          | 録団体)への登録                              |
|      |          | →直接登録団体への登録は、1-1から1-5までの手続きが          |
|      |          | 完了した所属団体が行えます。                        |
|      |          | 直接登録団体主催の大会へ参加する場合は、直接登録団体へ           |
|      |          | の登録が必要です。                             |
|      |          | 大会へ参加しない場合は、1-7.の手続きは不要です。            |
| 選手·指 | 無所属      | 2-1.前年度と同じ所属団体への継続手続き                 |
| 導者   |          | ※登録方法は所属団体登録担当者にお尋ねください。所属団体登録担当者     |
|      |          | が[A]一括継続申請を行う場合、何もする必要はありません。         |
|      |          | [D]本人操作による継続申請                        |
|      |          | →個人マイページ→「所属団体への加入申請/資格・役職の           |
|      |          | 登録」の加入申請で「する」を選択して手続きします。             |
|      |          | →個人登録料の支払方法を「個人支払」に設定している所属           |
|      |          | 団体の場合、請求メールが届きます。                     |
|      |          | 2-2.前年度と異なる所属団体への加入申請                 |
|      |          | ※登録方法は所属団体登録担当者にお尋ねください。所属団体登録担当者     |
|      |          | が[B]個人 ID 既得者の追加登録を行う場合、何もする必要はありません。 |
|      |          | [E]本人操作による加入申請                        |
|      |          | →所属団体 ID を入力して加入申請を行います。              |
|      |          | →個人登録料の支払方法を「個人支払」に設定している所属           |
|      |          | 団体の場合、請求メールが届きます。                     |
|      |          | 2-3. 個人登録料の支払い                        |
|      |          | →本人操作により上記[D]または[E]を行った場合、所属団体        |
|      |          | の受理結果がメールで通知されます。                     |
|      |          | →個人本人が支払いする場合、なるべく受理されたことを確認          |
|      |          | してからお支払いください。                         |
|      |          |                                       |

#### 1. 所属団体登録担当者の手続き

#### 1-1. 所属団体の継続手続き

※初めてログインする登録担当者は、必ず所属団体と登録担当者の情報を変更してください。 所属団体と登録担当者の情報の変更方法は、後述(4. 補足:所属団体と登録担当者の情報の 変更方法)を参照ください。

所属団体を所属する都道府県協会・連盟へ登録申請します。

- ① 所属団体登録担当者マイページ→「種別選択による加入申請」をクリックします。
- ② 団体区分を確認して、「次へ」をクリックします。前年度と異なる団体区分へ加入する場合、「団体区分を変更する」を選択してから、該当の団体区分を選択し、「次へ」をクリックします。 ※前年度と異なる都道府県協会・連盟へ加入する場合は、所属団体登録担当者マイページ→「加入コードによる加入申請」より加入コードを入力して手続きを行ってください。加入コードは、申請先の都道府県協会にご確認ください。
- ③ 所属団体情報の確認と必須項目を入力して、「確認画面へ」をクリックします。
- ④ 内容を確認して、「加入申請を出す」をクリックします。
   ※所属団体登録担当者のマイページに「●●●に加入申請中(受理待ち)です。」の記載がある場合は、
   都道府県協会に登録申請が受理されるまで選手・指導者の登録を行えません。
   ※個人支払い所属団体の場合、加入申請が都道府県協会に受理され、かつ、所属団体登録料の納付が
   完了するまで、選手・指導者の登録を行えません。

#### 1-2. 前年度所属選手・指導者の継続

#### [A]所属団体登録担当者による一括継続申請

年度更新の時点で所属していた選手・指導者のうち、継続する個人を一括登録します。

- ① 所属団体登録担当者マイページ→「選手・指導者ー括登録」をクリックします。
- ②「昨年度所属選手・指導者の継続手続きへ」をクリックします。
- ③ 各選手・指導者の継続の有無の選択と必要に応じて他所属団体への加入申請を行い、「確認画面へ」をクリックします。 ※他所属団体への加入申請方法につきましては後述(5. 補足:「昨年度所属選手・指導者の継続手続き へ」での他所属団体への加入申請方法)を参照ください。
- ④ 内容を確認して、「確定する」をクリックします。

#### 1-3.選手・指導者の追加登録

#### [B]個人 ID 既得者の追加登録

個人 ID 既得者の選手・指導者で、前年度、自所属団体に登録していない個人を、本年度、自所 属団体へ登録します。(例:前年度中学校で登録した卒業生を、本年度高校で登録する場合な ど)

- ① 所属団体登録担当者マイページ→「選手・指導者一括登録」をクリックします。
- ②「個人会員検索登録」をクリックします。
- ③ 【個人 ID】または、【氏名、生年月日、性別】を入力して「検索」をクリックします。

- ④ 対象者の「追加登録を行う」をクリックします。自所属団体に追加登録できない状態の個人には、「追加登録を行う」ボタンは表示されず、追加登録できない理由が表示されます。
- ⑤ 所属区分を選択して、「確認画面へ」をクリックします。
- ⑥ 内容を確認します。引き続き追加登録を行う場合、「確定して検索へ」をクリックします。追加 登録せずに登録料の請求書発行を行う場合、「確定して支払へ」のボタンが表示されます。

※本人承諾を得ない登録などの不正防止のために、個人検索登録の履歴が保存されます。

#### [C]個人 ID 新規取得者の追加登録

個人 ID 新規取得の選手・指導者(前年度までに登録実績がない選手・指導者)を、自所属団体 に登録します。

- ① 所属団体登録担当者マイページ→「選手・指導者一括登録」をクリックします。
- ②「新規選手・指導者一括登録(個人 ID 取得)へ」をクリックします。
- ③ 追加する選手・指導者情報を入力と必要に応じて他所属団体への加入申請を行い、「次へ」 をクリックします。

※他所属団体への加入申請方法につきましては後述(6. 補足:「新規選手・指導者一括登録(個人 ID 取 得)へ」での他所属団体への加入申請方法)を参照ください。

- ④ 内容を確認して、「確定して支払へ」をクリックします。
- ※所属団体登録担当者に代行登録された選手・指導者のメールアドレス、電話番号は、空欄(未設定)になり ます。

ー括登録後に選手・指導者本人に個人 ID、パスワードを伝達し、本人操作でメールアドレスの登録を行ってください。

※手順③で二重登録がある場合、警告画面が表示されます。警告画面では、二重登録対象に該当する個人 ID(下 4 桁のみ表示)、氏名、性別、生年月日、所属先所属団体名が表示されます。表示された内容が、本人 の場合、「上記の個人で登録を行う(別ウィンドウが開きます)」のリンクから手続きを行ってください。

#### 1-4. 本人操作選手・指導者の加入申請受理

選手・指導者本人が所属団体への加入申請を行った場合、個人からの加入申請を受理します。 対象の選手・指導者には、事前に所属団体 ID をお知らせください。

- ① 所属団体登録担当者マイページ→「加入申請処理」をクリックします。
- ② 各個人の「保留/受理/差戻」を選択して、「確認画面へ進む」をクリックします。または、各個人の詳細画面からも「保留/受理/差戻」を行えます。
- ③ 内容を確認して、「確定する」をクリックします。

ー括支払い所属団体の場合、続けて請求書出力を行います。一方、個人支払い所属団体の場 合、個人本人による申請後、本人宛に請求が出ます。

#### 1-5.請求書出力・支払い

登録料の請求書出力、支払いを行います。

- ① マイページ→「一括支払い対象者の選定」をクリックします。
- ② 一括支払対象者を選択して、「次へ進む」をクリックします。
- ③ 内容を確認して、「次へ進む」をクリックします。
- ④ 出力された請求書を元に、登録料のお支払いをします。

#### 1-6. 選手・指導者への個人 ID とパスワードの伝達

選手・指導者本人に個人 ID とパスワードを伝達します。

ー括登録された後、メールアドレスが変更されていない個人に限り、所属団体登録担当者マイペ ージ→「選手・指導者ー括登録」の配下選手・指導者一覧にパスワードが表示されます。

選手・指導者の所属完了後、登録証が出力できます。

①所属団体登録担当者マイページ→「選手・指導者(Excel 出力、PDF 登録証)」をクリックします。

②発行対象選手・指導者の登録証欄をチェックして「登録証出力」ボタンを押します。

③印刷開始位置、オフセットを設定して、「登録証出力」ボタンを押します。

(A4 サイズの名刺プリント用紙(10 面)をご用意ください。<推奨サイズ:[面付]2 列×5 段、[一片 サイズ]91mm×51mm>)

## 1-7.全日本ジュニア体操クラブ連盟、日本新体操連盟、全日本学生体操連盟、全日本 社会人体操競技連盟(以下、直接登録団体)への登録

直接登録団体への登録は、1-1から1-5までの手続きが完了した所属団体が行えます。 手続きが完了していない所属団体は登録できません。

直接登録団体主催の大会へ参加する場合は、直接登録団体への登録が必要です。

1.登録先を行います。

(1)[大会申込(連盟登録)] をクリックします。

(2)大会種目が、登録先の直接登録団体名に なっている登録用大会の「申込」をクリックしま す。

(3)内容を確認して、「同意して申込みする」を クリックします。

| 5              |                                    | <b>录)</b>          | 1)                 | 大会を指定し                   | て参加申う | 込するこ              | ことが |
|----------------|------------------------------------|--------------------|--------------------|--------------------------|-------|-------------------|-----|
| 72             | (云中込(運盗室                           |                    | 1)                 | できます。                    |       |                   |     |
| 納仑             | 1状況                                |                    |                    |                          |       |                   |     |
|                |                                    |                    |                    | 請求はありま                   | せん。   |                   |     |
| 大会             | 全申込履歴                              |                    |                    |                          |       |                   |     |
| <del>ک</del> ≮ | 大会申込履歴                             |                    |                    | 今までの申込<br>認できます。         | 履歴や入  | 金履歴               | を確  |
| 申込ī<br>登録用     | 可能な大会                              |                    |                    |                          |       |                   |     |
| 大会<br>ID       | 大会名称                               | 大会種目               | 主管                 | 開催日程                     | 申込期限  | 大会要<br>項 <b>*</b> | 申込  |
| 158            | <u>第1回登録 期間</u><br>2月16日~2月<br>28日 | 全日本ジュニア<br>体操クラブ連盟 | 全日本ジュニア体<br>操クラブ連盟 | 2011-03-01<br>2011-03-01 | (2) - |                   | 申ì  |
| 会              | 申込                                 |                    |                    |                          |       |                   |     |
|                | 内容確認                               |                    |                    |                          | -     | 表示切替              |     |
| 、会P            |                                    |                    |                    |                          |       |                   |     |

2.連絡担当者情報を入力します。 (1)連絡登録担当者氏名を入力します。

(2)連絡登録担当者氏名(カナ)を入力します。

(3)連絡登録担当者メールアドレスを入力します。

(4)連絡登録担当者郵便番号を入力します。

(5)連絡登録担当者住所1を入力します。

(6)連絡登録担当者電話番号を入力します。
※上記以外の入力項目が表示されていて入力内容がわからない場合、登録先の直接登録団体に確認してください。

(7)「内容を保存して次へ」をクリックします。

3.所属団体情報を入力します。 (1)「参加チームを登録する」をクリックします。

(2) チーム名に所属団体名を入力します。

(3) チーム名(カナ)に所属団体名のカナを入 カします。

※上記以外の入力項目が表示されていて入 カ内容がわからない場合、登録先の直接登 録団体に確認してください。

(4)「確認へ」をクリックします。

(5)内容を確認して、「内容を保存し手次へ」を クリックします。

(6)「次へ」をクリックします。

| 連絡登録担当者氏名 必須       | (1) | 全国10又字ずつ<br>生山田 名太郎<br>(例)山田太郎             |
|--------------------|-----|--------------------------------------------|
| 連絡登録相当者氏名(カナ) 👧 🕅  | (2) | <ul> <li></li></ul>                        |
|                    | (-) | (例)ヤマタ タロウ                                 |
| 連絡登録担当者メールアドレス 🗗   | (3) | 半角英教字50文字以内<br><mark>×××@jga-web.jp</mark> |
|                    |     | (例)info@jga-web.jp<br>半色数字2位、半色数字4位        |
| 連絡登録担当者郵便番号 必須     | (4) | 123 - 0001                                 |
|                    |     | (Ⅲ)123-0001 全角100文字以内                      |
| 連絡登録担当者住所1 必須      | (5) | - 大阪府大阪市北区1-2-3<br>(例)大阪府大阪市北区1-2-3        |
| ■約祭錦扣坐本付 <b>可?</b> |     | 全角100文字以内                                  |
| 坐稽显现7里当省1土7月4      |     | (例)堂島ビル <b>5F</b>                          |
| 連絡登録担当者電話番号 必須     | (6) | 半角数字9~12文字(「- ハイブン不要)<br>0612341234        |
|                    | ~ / | (例)0612341234                              |
| 現行文作里方川            |     | 1本1架克克打文                                   |

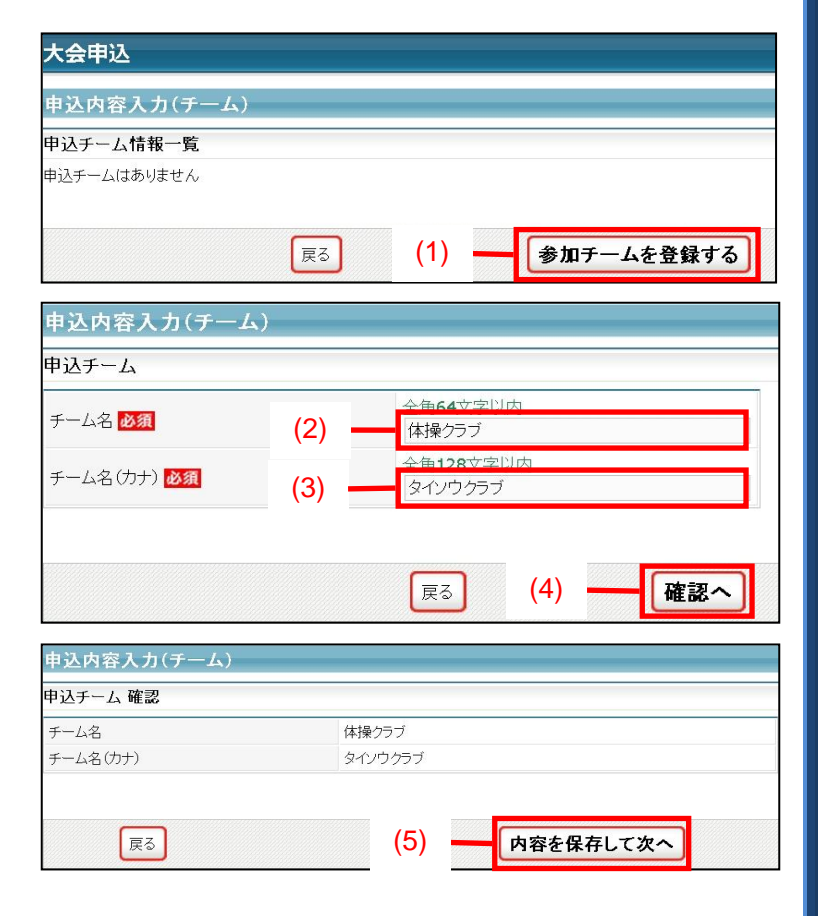

4.登録者を選択します。

(1)登録する個人の申込チームにチェックしま す。

(2)「内容を保存して確認へ」をクリックします。

(3)内容を確認して、「申込を確定する」をクリックします。

※申し込みを確定すると、申し込み内容を一 切変更できませんので、ご注意ください。

変更の可能性がある場合は、申し込みを確定 せず、「マイページに戻る」をクリックしてくださ い。

申し込み確定後、登録料の請求書がご登録 のメールアドレスへ送信されますので、お支払 期限までに、お支払いください。登録料のお支 払いをもって登録完了となります。 請求書の内容はマイページの大会→「納付状 況の確認」からもご確認いただけます。

| 申込可能人数:                                                                       | 1人~無制限                      | ł              |                                                 |                          |                                         |          |                      |                   |
|-------------------------------------------------------------------------------|-----------------------------|----------------|-------------------------------------------------|--------------------------|-----------------------------------------|----------|----------------------|-------------------|
| 個人ID                                                                          | 氏名                          | 性別             | 年齡 <mark>※</mark>                               | 生年月日                     | 所属完了日                                   | 所属区<br>分 | 申込チーム<br>体操クラブ       | 備考                |
| 802006761                                                                     | 青山 宏樹                       | 男性             | 17                                              | 1994-01-<br>29           | 2011-02-<br>26                          | 選手       |                      | 1                 |
| 808015002                                                                     | 高森 優太                       | 男性             | 14                                              | 1997-03-<br>09           | 2011-02-<br>26                          | 選手       |                      |                   |
| 810005766                                                                     | 山田 太郎                       | 男性             | 16                                              | 1994-08-<br>04           | 2011-02-<br>26                          | 選手       |                      |                   |
| 810005779                                                                     | 複数 同時                       | 男性             | 16                                              | 1994-06-<br>01           | 2011-02-<br>26                          | 選手       |                      |                   |
| 810005794                                                                     | 山田 太郎                       | 男性             | 16                                              | 1994-08-<br>02           | 2011-02-                                | 選手       |                      |                   |
| <u>すべて選択</u><br>※ <b>4/1時点年齢</b><br>申込完了後はE                                   | <u>すべて解除</u><br>。<br>申込内容を変 | 更するこ           | ことはできま                                          | せんのでご注<br>(2             | 意ください。<br>2)                            | 内容を      | (1)<br>:保存して研        | 崔認へ               |
| <u>すべて選択</u><br>※4/1時点年齢<br>申込完了後はE                                           | <u>すべて解除</u><br>う<br>申込内容を変 | 更するこ           | ことはできま<br>戻る                                    | せんのでご注<br>(2             | 意ください。<br>2)                            | 内容を      | (1)<br>?保存してず        | 権認へ               |
| <u>すべて選択</u><br>※4/10時点年齢<br>申込完了後は6<br>大会内容確認                                | <u>すべて解除</u><br>き<br>申込内容を変 | 更するこ           | ことはできま<br>戻る                                    | せんのでご注<br>(2<br>(名略      | 意ください。<br>2) <u></u><br>各               | 内容を      | (1)<br>:保存して研        | 権認へ               |
| <u>すべて選択</u><br>※4/1時点年齢<br>申込完了後は申<br>大会内容確認                                 | <u>サベて解除</u><br>う<br>申込内容を変 | 更するC           | まちかおと<br>戻る                                     | させんのでご注<br>(2<br>省略      | 意〈/ださい。<br>2)                           | 内容を      | 【<br>(1)<br>?保存して₹   | <b>産認へ</b><br>示切替 |
| <u>すべて選択</u><br>※4/10時点年齢<br>申込完了後は<br>大会内容確認<br>お支払い合計                       | <u>すべて解除</u><br>う<br>申込内容を変 | 更するご<br>       | まできま<br>反 る 、 、 、 、 、 、 、 、 、 、 、 、 、 、 、 、 、 、 | せんのでご注<br>(1<br>省略       | 意ください。<br>2) <u></u><br>各               | 内容を      | <br>(1)<br>:保存して研    | <b>崔認へ</b><br>示切替 |
| <u>すべて選択</u><br>※4/1時点年齢<br>申込完了後は日<br>大会内容確認<br>お支払い合計<br>金額<br>1            | オペて解除<br>≩<br>単込内容を変        | 更するご<br><br>手  | Eとはできま<br>戻る                                    | itt んのでご注<br>(2<br>省略    | 意<ださい。<br>2)<br>各<br>17.742円            | 内容を<br>  | (1)<br>:保存して研        | <b>産認へ</b>        |
| <u>すべて選択</u><br>※4/10時点年齢<br>申込完了後は<br>大会内容確認<br>あ支払い合計<br>金額<br>1<br>※申込確定後に | <u>すべて解除</u>                | 更するこ<br>手<br>。 | ことはできま<br>戻る<br>数料<br>242                       | でせんのでご注<br>(2<br>省略<br>円 | 意ください。<br>2)<br>4<br>3<br>合計<br>17,742円 | 内容を<br>  | (1)<br>:保存してで<br>(3) | <b>在認へ</b>        |

## 2. 選手・指導者の手続き <本人操作で行う場合>

所属団体側の手続き(未納)中は、本人操作による申請などの手続きは行えません。

#### 2-1. 前年度と同じ所属団体への継続手続き

所属団体への登録方法は、所属団体登録担当者の指示に従ってください。 所属団体登録担当者が一括継続する場合、選手・指導者は何もする必要がありません。 所属団体登録担当者から、個人本人が所属団体へ加入申請するよう指示された場合、下記の 手順で所属団体への加入申請を行ってください。

#### [D]本人操作による継続申請

- ① 個人マイページ→「所属団体への加入申請/資格・役職の登録」をクリックします。
- ② 継続加入申請/登録の加入申請で「する」を選択して「次へ進む」をクリックします。
- ③ 所属区分を選択して、「確認画面へ」をクリックします。
- ④ 内容を確認して、「登録する」をクリックします。

#### 2-2. 前年度と異なる所属団体への加入申請

所属団体への登録方法は、所属団体登録担当者の指示に従ってください。

所属団体登録担当者が代行して登録する場合、申請先の所属団体登録担当者に、個人IDを伝 えてください。選手・指導者は何もする必要がありません。

所属団体登録担当者から、個人本人が所属団体へ加入申請するよう指示された場合、所属団体登録担当者に所属団体IDまたは、所属団体名を確認して、下記の手順で加入申請を行ってください。

#### [E]本人操作による加入申請

- ① 個人マイページ→「所属団体への加入申請/資格・役職の登録」をクリックします。
- ② 継続加入申請/登録の加入申請で「しない」を選択します。
- ③ 所属団体登録担当者に確認した所属団体 ID または、所属団体名を入力して、「次へ進む」 をクリックします。 ※所属団体名を入力した場合の詳細手順は、後述(7. 補足:所属団体名による加入申請方法)をご確認 ください。
- ④ 所属区分を選択して、「確認画面へ」をクリックします。
- ⑤ 内容を確認して、「登録する」をクリックします。

#### 2-3. 個人登録料の支払い

所属団体一括支払いの場合、加入申請が所属団体登録担当者に受理され、所属団体登録担 当者が登録料を支払うと所属完了になります。(小学校・中学校・高等学校の所属団体は、すべ て所属団体一括支払いになります)

個人支払い所属団体の場合、個人本人による加入申請後、本人宛に登録料の請求書が発行されますので、お支払いください。

## 3. 補足:個人パスワード問合せ方法

## 【方法1】所属団体登録担当者によって一括登録された後メールアドレス変更をしておら ず、所属団体に所属中の場合

所属団体登録担当者にパスワードをお聞きください。

所属団体登録担当者マイページ→「選手・指導者一括登録」の配下選手・指導者一覧画面に表示されます。

#### 【方法2】メールアドレスが設定されている場合

- ① 個人ログイン画面→「パスワードをお忘れの方はこちら」をクリック
- ② 個人 ID を入力して、「確認する」をクリックします。
- ③ 登録されているメールアドレスに、パスワードが通知されます。

もしメールアドレスがクリアされた(未設定)状態の場合、「メールアドレスが設定されていません」 と表示され、【方法3】へのリンクが表示されます。

登録されているメールアドレスでメールが受信できない場合、パスワードを確認する方法はあり ません。本人確認を行うための登録項目が多くないため、偽りの問合せの可能性を無視できな いためです。

この場合の対策として、予備メールアドレスの登録を可能にしました。個人の登録項目に「予備メ ールアドレス」が追加されます。パスワード問合せを行ったときに、主たるメールアドレスだけでな く、予備メールアドレスへもパスワードが送信されます。

#### 【方法3】メールアドレスが設定されておらず、無所属の場合

- ① 個人ログイン画面→「メールアドレスが設定されていない方はこちら」をクリックします。
- ② 【個人 ID、カナ氏名、生年月日、性別】を入力して、「確認」をクリックします。
- ③ 表示された内容が、自分であることを確認して、「メール設定」をクリックします。既にメール アドレスが設定されている場合、表示されません。
- ④ 受信できるメールアドレスを入力して、「登録する」をクリックします。
- ⑤ 受信したメールの URL をクリックします。
- ⑥ パスワードを入力して、「確認画面へ」をクリックします。
- ⑦「確定する」をクリックすると、メールアドレスおよびパスワードが変更されます。

## 4. 補足:所属団体と登録担当者の情報の変更方法

1.所属団体情報の変更

①登録担当者マイページ→「登録内容の確認/変更」をクリックします。

②「登録内容の変更」をクリックします。

③所属団体の情報に変更して、「確認画面へ」をクリックします。

④内容を確定して、「確定する」をクリックします。

2.登録担当者情報の変更

①登録担当者マイページ→「登録担当者の確認/変更」をクリックします。

②「登録内容の変更」をクリックします。

③登録担当者の情報に変更して、「確認画面へ」をクリックします。

④内容を確定して、「確定する」をクリックします。

3.メールアドレスの変更

①登録担当者マイページ→「メールアドレスの変更」をクリックします。

②メールアドレスとメールアドレス(確認)に、登録するメールアドレスを入力して、「変更する」をク リックします。

③入力したメールアドレスに送信されたメールに記載されている URL をクリックします。
 ④「確定する」をクリックします。

4.パスワードの変更

①登録担当者マイページ→「パスワードの変更」をクリックします。

②現在のパスワード、新しいパスワードと新しいパスワード(確認)を入力して、「変更する」をクリックします。

## 5. 補足:「昨年度所属選手・指導者の継続手続きへ」での他所属団体への加

## 入申請方法

昨年度所属選手・指導者の継続手続きで、選手・指導者の自所属団体への継続申請と同時に 他所属団体への加入申請を行えます。

複数の他所属団体へ加入申請を行う場合、下記の手順で加入申請を行う所属団体数分実施し てください。

1.他所属団体への加入申請 (1)「追加」をクリックします。

(2)所属団体名を入力すると、候補リストが 表示されます。候補リストから、所属団体を 選択します。

(3)所属区分を選択します。

| 個人会員一括所                 | 属変更 | (新夫    | 見登録、継    | 続) |          |                           |                          |            |         |             |
|-------------------------|-----|--------|----------|----|----------|---------------------------|--------------------------|------------|---------|-------------|
| 継続有無認                   | 定   |        |          |    |          |                           |                          |            |         |             |
| 昨年度所属個.<br>全 7 <b>件</b> | 人会員 | の継     | 続有無の     | 手続 | き、他      | 所属団体への加                   | 1入申請ができ                  | きます        | 0       |             |
| 個人会員情報                  |     |        |          |    | 昨年月      | <b></b>                   | 本年度継續                    | (0)        |         | 他所属団        |
| 個人ID                    | 氏名  | 性<br>別 | 生年月<br>日 | 年齡 | 所属<br>区分 | 所属団体名                     | 継続の有∮<br>所属状況            | (2)        | 区分      | 体への<br>登録申請 |
|                         |     |        |          |    | 選手       | 本団体                       | ◎する ○しなし                 | ,۱ ej      | 選手      |             |
| 810005708               | 所属  | 男      | 1997-    | 13 | 選手       | 一般体操所属<br>団体(男子・体<br>操競技) | 未申請                      |            |         | 追加          |
|                         | 門鳴  | 1±     | 05-06    |    |          |                           | 体操<br>埼玉体操ク <sup>-</sup> | ラブ【<br>者c選 | 埼玉 その · |             |
|                         |     |        | )        |    | 团        | 館画面へ                      |                          |            |         | (')         |
|                         |     |        |          | _  |          |                           |                          | (3)        |         |             |

6. 補足:「新規選手・指導者一括登録(個人 ID 取得)へ」での他所属団体への

## 加入申請方法

新規選手・指導者一括登録(個人 ID 取得)で、選手・指導者の自所属団体への登録と同時に他 所属団体への加入申請を行えます。

複数の他所属団体へ加入申請を行う場合、下記の手順で加入申請を行う所属団体数分実施し てください。

1.他所属団体への加入申請 (1)「追加」をクリックします。

(2)所属団体名を入力すると、候補リストが 表示されます。候補リストから、所属団体を 選択します。

| <b>新規</b> 图                        | 登録(入)                   | り画面)                      |            |          |                       |                                  |                 |            |                  |        | _   |
|------------------------------------|-------------------------|---------------------------|------------|----------|-----------------------|----------------------------------|-----------------|------------|------------------|--------|-----|
| <mark>3須</mark> (ま<br>※1)西<br>※2)任 | 入力必須項<br>層で入力し<br>意の文字列 | 目です。<br>てください。<br>別で入力してく | ださい (半角英数字 | 34~12文字) | 。選手·打                 | 皆導者本人の                           | ログイ             | ン時に必要なバス。  | フードです。           |        |     |
|                                    | 氏名(漢                    | 字) 必須                     | 氏名(力+      | ) 必須     |                       | 生年月日                             | 4/4             |            |                  |        | 他所属 |
| Nō                                 | 姓                       | 名                         | 姓          | 名        | 性別<br>必須              | (四層/和<br>層)<br><u>後須</u><br>(※1) | 4/1<br>時点<br>年齢 | 所属区分<br>必須 | バスワード<br>必須 (※2) | 旧登録コード | の登録 |
| 1                                  |                         |                           |            |          | e<br>男<br>住<br>女<br>性 | 年<br>月<br>日                      |                 | [選手]       |                  |        | 追力  |
|                                    | 他所                      | 属団体                       | 体操         |          | 埼玉                    | 本操クラブ【は                          | 奇玉,そ            | の他民間クラニ・   | 所属区分             | 道手 👱   |     |
|                                    |                         |                           |            |          | ſ                     | 次へ]                              |                 |            |                  |        | (1  |
|                                    |                         |                           |            |          | ا<br>:)               | <u>次へ</u> 〕<br>2)                |                 |            |                  | (3`    | )   |

(3)所属区分を選択します。

## 7. 補足:所属団体名による加入申請方法

所属団体名を入力して加入申請を行えます。

1.所属団体名を入力して申請先を設定する。
 (1)所属団体名を入力します。

(2)「候補を表示する」をクリックします。

(3) 候補リストから、所属団体を選択します。

| 新規加入申請/登録                                        |                               |                                                             |
|--------------------------------------------------|-------------------------------|-------------------------------------------------------------|
| 登録先所属団体名/IDまたは加入コー<br>所属団体IDが分からない場合は所属<br>されます。 | ドを入力して、「次 へ進む<br>団体名を入力して 「候補 | が <b>を押してください。</b><br>を表示する」を押してください。一致する候補の一覧が入力欄の右側に表<br> |
| 所属団体名/IDまたは加入コード                                 | 体操                            | 埼玉体操クラブ【埼玉,その他民間クラブ,体操競技,男子▼                                |
| 所属団体名/IDまたは加入コード                                 |                               |                                                             |
| 所属団体名/IDまたは加入コード                                 |                               |                                                             |
| 所属団体名/IDまたは加入コード                                 |                               | (3)                                                         |
|                                                  |                               |                                                             |

以上